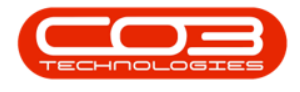

# **INVENTORY**

## **VIEW STOCK ON HAND**

The **Stock on Hand** status will filter the **Stock Status** screen to give you a list of all the items currently on hand in the selected **Warehouse**.

Ribbon Select Inventory > Stock

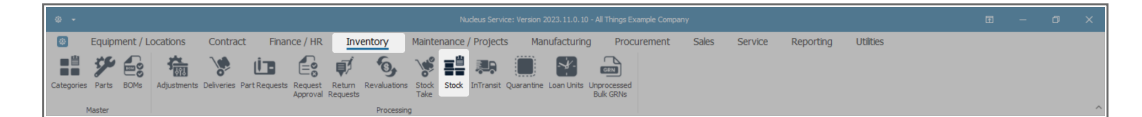

• The **Stock Status** screen will be displayed.

### **SELECT SITE AND STATUS**

- Select the Site.
  - In this image KwaZulu-Natal has been selected.

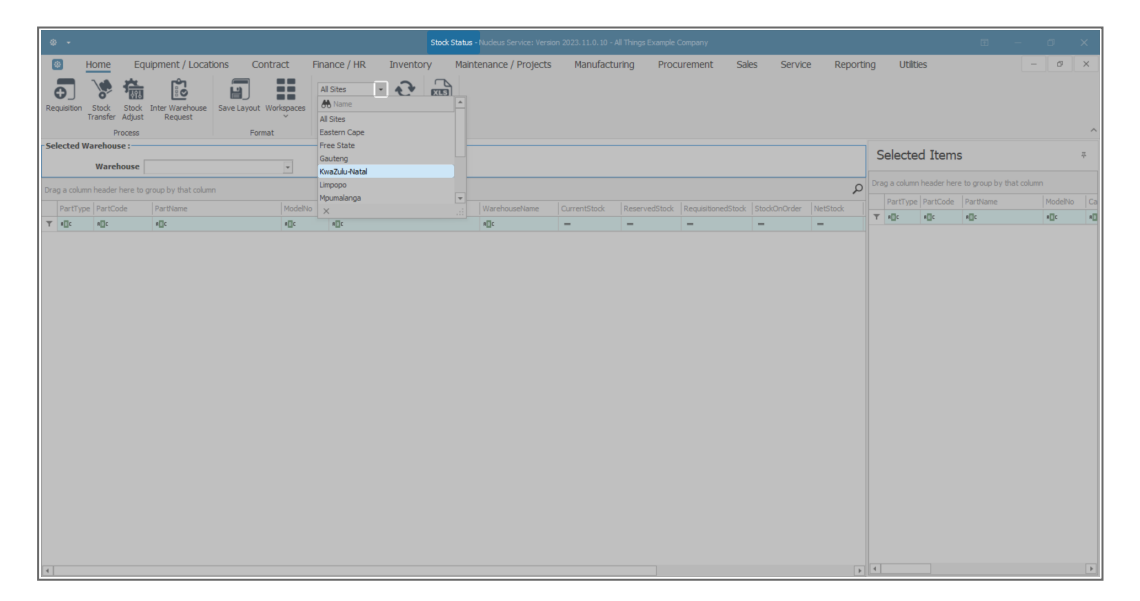

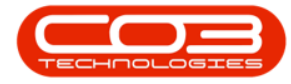

- This screen should default to the **In Stock Only** status.
- If not, click on the drop-down arrow to make the selection.

| 4  |         |                  |                            |                            |         |                 |     |                                   |                                | Stock Sta | <b>tus -</b> Nude | us Service: Versi | ən 2023.11.0.10 - | All Things Example Co | mpany        |          |         |        |         |        |       | - 0  | × |
|----|---------|------------------|----------------------------|----------------------------|---------|-----------------|-----|-----------------------------------|--------------------------------|-----------|-------------------|-------------------|-------------------|-----------------------|--------------|----------|---------|--------|---------|--------|-------|------|---|
| 6  | 3       | Home             | Eq                         | uipment / Loca             | tions   | Contract        | FI  | inance / H                        | IR Inver                       | tory M    | laintenan         | ce / Projects     | Manufact          | uring Procur          | rement 9     | Sales S  | Service | Report | ing Ut  | lities |       | - 0  | × |
| Re |         | Stock<br>Transfe | Stock<br>Adjust<br>Process | Inter Warehouse<br>Request | Save Li | ayout Workspace | ces | KwaZulu-Ni<br>In Stock Or<br>Code | atal - Refres                  | h Export  |                   |                   |                   |                       |              |          |         |        |         |        |       |      | ^ |
| Se | ected   | Wareho           | use :                      |                            |         |                 |     | ī                                 | In Stock Only                  |           |                   |                   |                   |                       |              |          |         | Select | ed Item | 5      |       |      | 7 |
|    |         | War              | ehouse                     |                            |         | ٣               |     | P                                 | Action Items<br>Short Stock On | v         |                   |                   |                   |                       |              |          |         |        |         |        |       |      |   |
|    | g a col | imn head         | er here to                 | group by that colur        | nn      |                 |     |                                   |                                |           |                   |                   |                   |                       |              |          | Q       |        |         |        |       |      |   |
| -  | PartT   | npe Part         | Code                       | PartName                   |         | ModelNo         | Cat |                                   |                                |           | useName           | CurrentStock      | ReservedStock     | RequisitionedStock    | StockOnOrder | NetStock | Reo     | T ALC  | #Dc     | #Dc    | ADC . | #[]c |   |
|    |         |                  |                            |                            |         |                 |     | ×                                 |                                |           |                   |                   |                   |                       |              |          |         |        |         |        |       |      |   |
| 4  |         |                  |                            |                            |         |                 |     |                                   |                                |           |                   |                   |                   |                       |              |          | Þ       | 4      |         |        |       |      | Þ |

#### **SELECT THE WAREHOUSE**

- Click on the drop-down arrow in the **Warehouse** field to display the **Warehouse Selection** menu.
- Click on the **Warehouse** you wish to view.
- In this image **KZ** Over the Counter has been selected.

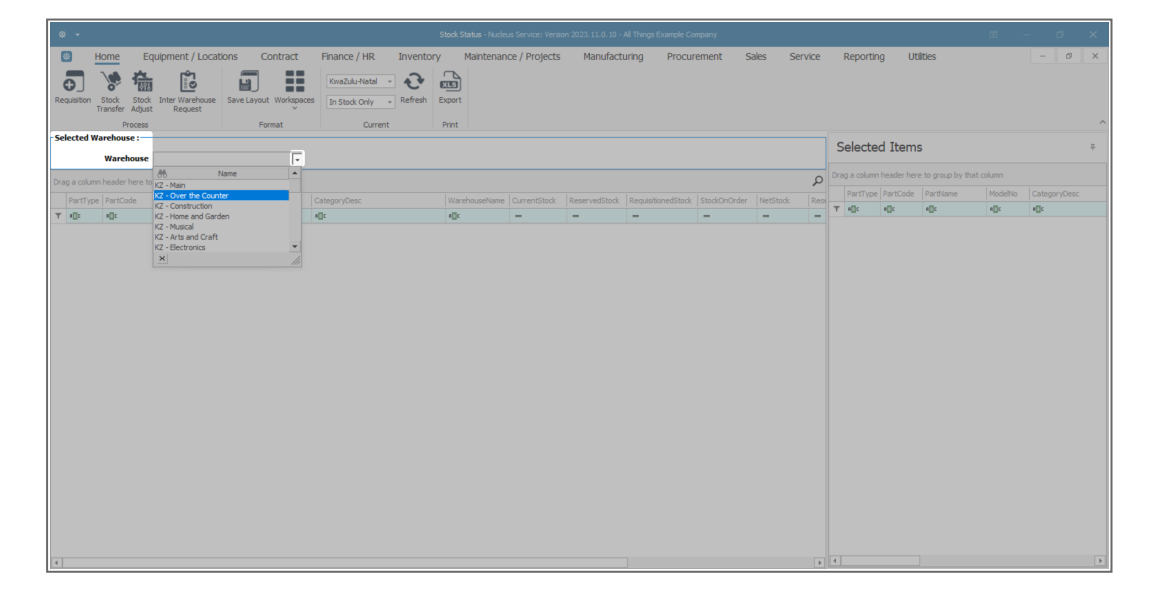

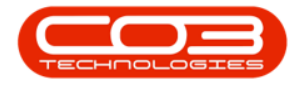

#### VIEW STOCK ON HAND FOR A OR B-CLASS ITEM

• The parts data grid will now display a list of all the stock item types available, on hand, in the **Current Stock** column.

| Home Equ            | ipment / Locations                                                                                                    | Contract                                                                                                    | Finance / HR Inventory                                                                                                    | Maintenan                                                                                                    | ce / Projects                                                                                                    | Manufacturing                                                                                                    | Procure                                                                                                    | ment Sa                                                                                                    | les Service                                                                                                    | Reportin                                                                                                    | ng Ut                                                                                                    | tilities                                                                                                    |                                                                                                    | -                                                                                                    | 0     | ×                                                                                                    |
|---------------------|----------------------------------------------------------------------------------------------------|----------------------------------------------------------------------------------------------------|----------------------------------------------------------------------------------------------------|----------------------------------------------------------------------------------------------------|----------------------------------------------------------------------------------------------------|----------------------------------------------------------------------------------------------------|----------------------------------------------------------------------------------------------------|----------------------------------------------------------------------------------------------------|----------------------------------------------------------------------------------------------------|----------------------------------------------------------------------------------------------------|----------------------------------------------------------------------------------------------------|----------------------------------------------------------------------------------------------------|----------------------------------------------------------------------------------------------------|----------------------------------------------------------------------------------------------------|-------|----------------------------------------------------------------------------------------------------|
| n Stock Stock       | Save Layou                                                                                                    | ut Workspace                                                                                                    | KwaZulu-Natal -<br>All Parts - Refresh                                                                                                    | xport                                                                                                    |                                                                                                    |                                                                                                    |                                                                                                    |                                                                                                    |                                                                                                    |                                                                                                    |                                                                                                    |                                                                                                    |                                                                                                    |                                                                                                    |       |                                                                                                    |
| Process             | F                                                                                                    | ormat                                                                                                    | Current                                                                                                    | Print                                                                                                    |                                                                                                    |                                                                                                    |                                                                                                    |                                                                                                    |                                                                                                    |                                                                                                    |                                                                                                    |                                                                                                    |                                                                                                    |                                                                                                    |       | ^                                                                                                    |
| d Warehouse :       |                                                                                                    |                                                                                                    |                                                                                                    |                                                                                                    |                                                                                                    |                                                                                                    |                                                                                                    |                                                                                                    |                                                                                                    | Coloria                                                                                                    | 1.76.000                                                                                                    |                                                                                                    |                                                                                                    |                                                                                                    |       |                                                                                                    |
| Warehouse           | (Z - Main                                                                                                    |                                                                                                    |                                                                                                    |                                                                                                    |                                                                                                    |                                                                                                    |                                                                                                    |                                                                                                    |                                                                                                    | Selecte                                                                                                    | a Item                                                                                                    | IS                                                                                                    |                                                                                                    |                                                                                                    |       | 7                                                                                                    |
| mo header here to a | roun hu that column                                                                                                    |                                                                                                    |                                                                                                    |                                                                                                    |                                                                                                    |                                                                                                    |                                                                                                    |                                                                                                    | 0                                                                                                    | Drag a column                                                                                                    | header he                                                                                                    | re to group by ti                                                                                                    | nat column                                                                                                    |                                                                                                    |       |                                                                                                    |
|                     |                                                                                                    |                                                                                                    |                                                                                                    |                                                                                                    | Committee in                                                                                                    |                                                                                                    |                                                                                                    |                                                                                                    | NetCharls Day                                                                                                    | PartType                                                                                                    | PartCode                                                                                                    | PartName                                                                                                    | ModelNo                                                                                                    | Catego                                                                                                    | nDesc |                                                                                                    |
| ype Parcobe         | Parovanie                                                                                                    | modervo                                                                                                    | categoryDesc.                                                                                                    | vitar en ouservarne                                                                                                    | currentstook                                                                                                    | Reserveustook Requ                                                                                                    |                                                                                                    | Stockonorder                                                                                                    | NetStook Rec                                                                                                    | T ADC                                                                                                    | #[]c                                                                                                    | #[]c                                                                                                    | #[]C                                                                                                    | #[]c                                                                                                    |       |                                                                                                    |
| A 682020            | Functional Content                                                                                                    | 5D3030                                                                                                    | Patal - Office Supplies - Equipment                                                                                                    | VZ - Maio                                                                                                    | - 40.00                                                                                                    |                                                                                                    | 0.00                                                                                                    | - 0.00                                                                                                    |                                                                                                    |                                                                                                    |                                                                                                    |                                                                                                    |                                                                                                    |                                                                                                    |       |                                                                                                    |
| R SP2020-1992       | Paper Tray                                                                                                    | 34 2020                                                                                                    | Retail - Office Supplies - Accessories                                                                                                    | KZ - Main                                                                                                    | 18.00                                                                                                    | 0.00                                                                                                    | 0.00                                                                                                    | 0.00                                                                                                    | 18.00                                                                                                    |                                                                                                    |                                                                                                    |                                                                                                    |                                                                                                    |                                                                                                    |       |                                                                                                    |
| B SP2020-2572       | Staple Linit                                                                                                    |                                                                                                    | Retail - Office Supplies - Accessories                                                                                                    | KZ - Main                                                                                                    | 48.00                                                                                                    | 0.00                                                                                                    | 0.00                                                                                                    | 0.00                                                                                                    | 48.00                                                                                                    |                                                                                                    |                                                                                                    |                                                                                                    |                                                                                                    |                                                                                                    |       |                                                                                                    |
| B SP2020-7223       | Fuser Libit                                                                                                    |                                                                                                    | Retail - Office Supplies - Accessories                                                                                                    | KZ - Main                                                                                                    | 36.00                                                                                                    | 0.00                                                                                                    | 0.00                                                                                                    | 0.00                                                                                                    | 36.00                                                                                                    |                                                                                                    |                                                                                                    |                                                                                                    |                                                                                                    |                                                                                                    |       |                                                                                                    |
| C 5P2020-6143       | High Yield Reset Lever Gear                                                                                                    |                                                                                                    | Retail - Office Supplies - Spares                                                                                                    | KZ - Main                                                                                                    | 0.00                                                                                                    | 0.00                                                                                                    | 0.00                                                                                                    | 0.00                                                                                                    | 0.00                                                                                                    |                                                                                                    |                                                                                                    |                                                                                                    |                                                                                                    |                                                                                                    |       |                                                                                                    |
| C SP2020-8649       | Fuser Heat Roller                                                                                                    |                                                                                                    | Retail - Office Supplies - Spares                                                                                                    | KZ - Main                                                                                                    | 0.00                                                                                                    | 0.00                                                                                                    | 0.00                                                                                                    | 0.00                                                                                                    | 0.00                                                                                                    |                                                                                                    |                                                                                                    |                                                                                                    |                                                                                                    |                                                                                                    |       |                                                                                                    |
| C SP2020-5304       | Fuser Roller Gear                                                                                                    |                                                                                                    | Retail - Office Supplies - Spares                                                                                                    | KZ - Main                                                                                                    | 0.00                                                                                                    | 0.00                                                                                                    | 0.00                                                                                                    | 0.00                                                                                                    | 0.00                                                                                                    |                                                                                                    |                                                                                                    |                                                                                                    |                                                                                                    |                                                                                                    |       |                                                                                                    |
| C SP2020-4933       | Paper Pickup Roller                                                                                                    |                                                                                                    | Retail - Office Supplies - Spares                                                                                                    | KZ - Main                                                                                                    | 184.00                                                                                                    | 0.00                                                                                                    | 0.00                                                                                                    | 0.00                                                                                                    | 184.00                                                                                                    |                                                                                                    |                                                                                                    |                                                                                                    |                                                                                                    |                                                                                                    |       |                                                                                                    |
| C SP2020-5084       | Picker Finger                                                                                                    |                                                                                                    | Retail - Office Supplies - Spares                                                                                                    | KZ - Main                                                                                                    | 180.00                                                                                                    | 0.00                                                                                                    | 0.00                                                                                                    | 0.00                                                                                                    | 180.00                                                                                                    |                                                                                                    |                                                                                                    |                                                                                                    |                                                                                                    |                                                                                                    |       |                                                                                                    |
| C SP2020-5598       | Wiper Blade                                                                                                    |                                                                                                    | Retail - Office Supplies - Spares                                                                                                    | KZ - Main                                                                                                    | 5.00                                                                                                    | 0.00                                                                                                    | 0.00                                                                                                    | 0.00                                                                                                    | 5.00                                                                                                    |                                                                                                    |                                                                                                    |                                                                                                    |                                                                                                    |                                                                                                    |       |                                                                                                    |
| C SP2020-2352       | Mag Roller                                                                                                    |                                                                                                    | Retail - Office Supplies - Spares                                                                                                    | KZ - Main                                                                                                    | 0.00                                                                                                    | 0.00                                                                                                    | 0.00                                                                                                    | 0.00                                                                                                    | 0.00                                                                                                    |                                                                                                    |                                                                                                    |                                                                                                    |                                                                                                    |                                                                                                    |       |                                                                                                    |
| C SP2020-7335       | Mag Roller Sleeve                                                                                                    |                                                                                                    | Retail - Office Supplies - Spares                                                                                                    | KZ - Main                                                                                                    | 0.00                                                                                                    | 0.00                                                                                                    | 0.00                                                                                                    | 0.00                                                                                                    | 0.00                                                                                                    |                                                                                                    |                                                                                                    |                                                                                                    |                                                                                                    |                                                                                                    |       |                                                                                                    |
| C SP2020-5526       | Fuser Film                                                                                                    |                                                                                                    | Retail - Office Supplies - Spares                                                                                                    | KZ - Main                                                                                                    | 0.00                                                                                                    | 0.00                                                                                                    | 0.00                                                                                                    | 0.00                                                                                                    | 0.00                                                                                                    |                                                                                                    |                                                                                                    |                                                                                                    |                                                                                                    |                                                                                                    |       |                                                                                                    |
| C SP2020-6028       | Fixing Film Assembly Unit                                                                                                    |                                                                                                    | Retail - Office Supplies - Spares                                                                                                    | KZ - Main                                                                                                    | 0.00                                                                                                    | 0.00                                                                                                    | 0.00                                                                                                    | 0.00                                                                                                    | 0.00                                                                                                    |                                                                                                    |                                                                                                    |                                                                                                    |                                                                                                    |                                                                                                    |       |                                                                                                    |
| C SP2020-7652       | Maintenance Kit                                                                                                    |                                                                                                    | Retail - Office Supplies - Spares                                                                                                    | KZ - Main                                                                                                    | 6.00                                                                                                    | 0.00                                                                                                    | 0.00                                                                                                    | 0.00                                                                                                    | 6.00                                                                                                    |                                                                                                    |                                                                                                    |                                                                                                    |                                                                                                    |                                                                                                    |       |                                                                                                    |
| C SP2020-3295       | Fuser Cleaning Web                                                                                                    |                                                                                                    | Retail - Office Supplies - Spares                                                                                                    | KZ - Main                                                                                                    | 0.00                                                                                                    | 0.00                                                                                                    | 0.00                                                                                                    | 0.00                                                                                                    | 0.00                                                                                                    |                                                                                                    |                                                                                                    |                                                                                                    |                                                                                                    |                                                                                                    |       |                                                                                                    |
| C SP2020-2671       | Toner Black                                                                                                    |                                                                                                    | Retail - Office Supplies - Consumables                                                                                                    | KZ - Main                                                                                                    | 319.00                                                                                                    | 0.00                                                                                                    | 0.00                                                                                                    | 0.00                                                                                                    | 319.00                                                                                                    |                                                                                                    |                                                                                                    |                                                                                                    |                                                                                                    |                                                                                                    |       |                                                                                                    |
| C SP2020-0102       | Toner Magenta                                                                                                    |                                                                                                    | Retail - Office Supplies - Consumables                                                                                                    | KZ - Main                                                                                                    | 298.00                                                                                                    | 0.00                                                                                                    | 0.00                                                                                                    | 0.00                                                                                                    | 298.00                                                                                                    |                                                                                                    |                                                                                                    |                                                                                                    |                                                                                                    |                                                                                                    |       |                                                                                                    |
| C SP2020-2333       | Toner Cyan                                                                                                    |                                                                                                    | Retail - Office Supplies - Consumables                                                                                                    | KZ - Main                                                                                                    | 300.00                                                                                                    | 0.00                                                                                                    | 0.00                                                                                                    | 0.00                                                                                                    | 300.00                                                                                                    |                                                                                                    |                                                                                                    |                                                                                                    |                                                                                                    |                                                                                                    |       |                                                                                                    |
| C SP2020-6376       | Toner Yellow                                                                                                    |                                                                                                    | Retail - Office Supplies - Consumables                                                                                                    | KZ - Main                                                                                                    | 300.00                                                                                                    | 0.00                                                                                                    | 0.00                                                                                                    | 0.00                                                                                                    | 300.00                                                                                                    |                                                                                                    |                                                                                                    |                                                                                                    |                                                                                                    |                                                                                                    |       |                                                                                                    |
| A SP500             | Sprint Multi Functional Copier                                                                                                    | SP 500                                                                                                    | Retail - Office Supplies - Equipment                                                                                                    | KZ - Main                                                                                                    | 49.00                                                                                                    | 1.00                                                                                                    | 0.00                                                                                                    | 0.00                                                                                                    | 48.00                                                                                                    |                                                                                                    |                                                                                                    |                                                                                                    |                                                                                                    |                                                                                                    |       |                                                                                                    |
| B SP500-1992        | Paper Tray                                                                                                    |                                                                                                    | Retail - Office Supplies - Accessories                                                                                                    | KZ - Main                                                                                                    | 21.00                                                                                                    | 0.00                                                                                                    | 0.00                                                                                                    | 0.00                                                                                                    | 21.00                                                                                                    |                                                                                                    |                                                                                                    |                                                                                                    |                                                                                                    |                                                                                                    |       |                                                                                                    |
| B SP500-3671        | Staple Unit                                                                                                    |                                                                                                    | Retail - Office Supplies - Accessories                                                                                                    | KZ - Main                                                                                                    | 53.00                                                                                                    | 0.00                                                                                                    | 0.00                                                                                                    | 0.00                                                                                                    | 53.00 👻                                                                                                    |                                                                                                    |                                                                                                    |                                                                                                    |                                                                                                    |                                                                                                    |       |                                                                                                    |
|                     | A mathematical setup of the setup of the setup of th | Proces     Serie Lay       Proces     Serie Lay       Warchowse     2-Meri       Warchowse     2-Meri       Warchowse     2-Meri       19     Serie Mail Francisco       90203-021     Part Hawe       90203-021     Part Hawe | Proces Proces | Participa     Participa     Participa <t< td=""><td>Image: Section of the section of the sectio</td><td>Image: Series Landel Weighnese     Image: Series Landel Weighnese     Image:</td><td>Image: Section of the section of the sectio</td><td>Participant     Participant     Participant</td><td>Image: Sect Layor. Hubban     Image: Sect Layor. Hubban     Im</td><td>Image: Note: Note:</td><td>Normal     Normal     Normal&lt;</td><td>Image: Section of the control of the control of the contro</td><td>Prime     Prime     Prim     Prime     Prime</td><td>Proces     Proces     Proces&lt;</td><td></td><td>Control Control Contro Control Control Control Control Control Control Control Control Co</td></t<> | Image: Section of the section of the sectio | Image: Series Landel Weighnese     Image: Series Landel Weighnese     Image: | Image: Section of the section of the sectio | Participant     Participant     Participant | Image: Sect Layor. Hubban     Image: Sect Layor. Hubban     Im | Image: Note: Note: | Normal     Normal     Normal< | Image: Section of the control of the control of the contro | Prime     Prime     Prim     Prime     Prime | Proces     Proces     Proces< |       | Control Control Contro Control Control Control Control Control Control Control Control Co |

#### **VIEW QUANTITY AND LOCATION**

- To view the **quantity** and **location** of an item type, click on the **expand** icon in the row of the item that you wish to view.
- In this image an **A-Class** item has been selected.

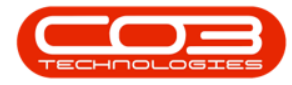

| 4      |            |                   |                                |              |                                        |           |               |           |               |          |              |             |               |                   |           |            |     |
|--------|------------|-------------------|--------------------------------|--------------|----------------------------------------|-----------|---------------|-----------|---------------|----------|--------------|-------------|---------------|-------------------|-----------|------------|-----|
|        | ۵          | Home Eq           | uipment / Locations            | Contract     | Finance / HR Inventory                 | Maintenan | ce / Projects | Manufactu | iring Procuri | ement Sa | iles Service | Repor       | rting U       | tilities          |           | - 0        | ×   |
|        |            | 100 24            | P1 (7)                         |              |                                        |           |               |           |               |          |              |             |               |                   |           |            |     |
|        | ΟJ         | 8 m               |                                |              | KwaZulu-Natal                          |           |               |           |               |          |              |             |               |                   |           |            |     |
| Ré     |            |                   | Inter Warehouse Save Layo      | ut Workspace | 8 All Parts - Refresh                  | Export    |               |           |               |          |              |             |               |                   |           |            |     |
|        |            | Drocerc           |                                | Ecomat       | Ourrent                                | Drint     |               |           |               |          |              |             |               |                   |           |            | ~   |
| - 54   | lected     | Warehouse :       |                                | onnot        | Content                                | PHIL      |               |           |               |          |              |             |               |                   |           |            |     |
|        |            |                   |                                |              |                                        |           |               |           |               |          |              | Select      | ted Item      | IS                |           |            | 7   |
|        |            | Warehouse         | KZ - Main                      | *            |                                        |           |               |           |               |          |              |             |               |                   |           |            |     |
|        |            | nn header here to | group by that column           |              |                                        |           |               |           |               |          | 2            | Drag a colu | umn header he | re to group by th | at column |            |     |
|        | DarfTu     | PartCode          |                                |              |                                        |           |               |           |               |          |              | PartTy      | ype PartCode  | PartName          | ModelNo   | CategoryDe | esc |
| Ŧ      | alle       | alle              | alle                           | ITC          | alle                                   | ellc      | -             | -         | -             | -        | -            | T a∐c       | #[]c          | #∐c               | #[]c      | ∎∐c        |     |
|        | E I        | 582020            | Sprint Multi Eurotional Conier | SP2020       | Petail - Office Sumilies - Fouriment   | K7 - Main | 40.00         | 0.00      | 0.00          | 0.00     | 40.00        |             |               |                   |           |            |     |
|        | E          | SP2020-1992       | Paper Tray                     |              | Retail - Office Supplies - Accessories | KZ - Main | 18.00         | 0.00      | 0.00          | 0.00     | 18.00        |             |               |                   |           |            |     |
|        | E E        | SP2020-3671       | Staple Unit                    |              | Retail - Office Supplies - Accessories | KZ - Main | 48.00         | 0.00      | 0.00          | 0.00     | 48.00        |             |               |                   |           |            |     |
|        | E E        | SP2020-7223       | Fuser Unit                     |              | Retail - Office Supplies - Accessories | KZ - Main | 36.00         | 0.00      | 0.00          | 0.00     | 36.00        |             |               |                   |           |            |     |
|        |            | SP2020-6143       | High Yield Reset Lever Gear    |              | Retail - Office Supplies - Spares      | KZ - Main | 0.00          | 0.00      | 0.00          | 0.00     | 0.00         |             |               |                   |           |            |     |
|        | œ (        | SP2020-8649       | Fuser Heat Roller              |              | Retail - Office Supplies - Spares      | KZ - Main | 0.00          | 0.00      | 0.00          | 0.00     | 0.00         |             |               |                   |           |            |     |
|        |            | SP2020-5304       | Fuser Roller Gear              |              | Retail - Office Supplies - Spares      | KZ - Main | 0.00          | 0.00      | 0.00          | 0.00     | 0.00         |             |               |                   |           |            |     |
|        | <b>±</b> ( | SP2020-4933       | Paper Pickup Roller            |              | Retail - Office Supplies - Spares      | KZ - Main | 184.00        | 0.00      | 0.00          | 0.00     | 184.00       |             |               |                   |           |            |     |
|        | ± (        | SP2020-5084       | Picker Finger                  |              | Retail - Office Supplies - Spares      | KZ - Main | 180.00        | 0.00      | 0.00          | 0.00     | 180.00       |             |               |                   |           |            |     |
|        | ± (        | SP2020-5598       | Wiper Blade                    |              | Retail - Office Supplies - Spares      | KZ - Main | 5.00          | 0.00      | 0.00          | 0.00     | 5.00         |             |               |                   |           |            |     |
|        | <b>E</b> ( | SP2020-2352       | Mag Roller                     |              | Retail - Office Supplies - Spares      | KZ - Main | 0.00          | 0.00      | 0.00          | 0.00     | 0.00         |             |               |                   |           |            |     |
|        | •          | SP2020-7335       | Mag Roller Sleeve              |              | Retail - Office Supplies - Spares      | KZ - Main | 0.00          | 0.00      | 0.00          | 0.00     | 0.00         |             |               |                   |           |            |     |
|        | <b>E</b> ( | SP2020-5526       | Fuser Film                     |              | Retail - Office Supplies - Spares      | KZ - Main | 0.00          | 0.00      | 0.00          | 0.00     | 0.00         |             |               |                   |           |            |     |
|        | ÷ (        | SP2020-6028       | Fixing Film Assembly Unit      |              | Retail - Office Supplies - Spares      | KZ - Main | 0.00          | 0.00      | 0.00          | 0.00     | 0.00         |             |               |                   |           |            |     |
|        | <b>E</b> ( | SP2020-7652       | Maintenance Kit                |              | Retail - Office Supplies - Spares      | KZ - Main | 6.00          | 0.00      | 0.00          | 0.00     | 6.00         |             |               |                   |           |            |     |
|        | E (        | SP2020-3295       | Fuser Cleaning Web             |              | Retail - Office Supplies - Spares      | KZ - Main | 0.00          | 0.00      | 0.00          | 0.00     | 0.00         |             |               |                   |           |            |     |
|        | <b></b>    | SP2020-2671       | Toner Black                    |              | Retail - Office Supplies - Consumables | KZ - Main | 319.00        | 0.00      | 0.00          | 0.00     | 319.00       |             |               |                   |           |            |     |
|        | + (        | SP2020-0102       | Toner Magenta                  |              | Retail - Office Supplies - Consumables | KZ - Main | 298.00        | 0.00      | 0.00          | 0.00     | 298.00       |             |               |                   |           |            |     |
|        | ± (        | SP2020-2333       | Toner Cyan                     |              | Retail - Office Supplies - Consumables | KZ - Main | 300.00        | 0.00      | 0.00          | 0.00     | 300.00       |             |               |                   |           |            |     |
|        | ± (        | SP2020-6376       | Toner Yellow                   |              | Retail - Office Supplies - Consumables | KZ - Main | 300.00        | 0.00      | 0.00          | 0.00     | 300.00       |             |               |                   |           |            |     |
|        | ± ,        | SP500             | Sprint Multi Functional Copier | SP500        | Retail - Office Supplies - Equipment   | KZ - Main | 49.00         | 1.00      | 0.00          | 0.00     | 48.00        |             |               |                   |           |            |     |
|        | ± 6        | SP500-1992        | Paper Tray                     |              | Retail - Office Supplies - Accessories | KZ - Main | 21.00         | 0.00      | 0.00          | 0.00     | 21.00        |             |               |                   |           |            |     |
|        | E E        | SP500-3671        | Staple Unit                    |              | Retail - Office Supplies - Accessories | KZ - Main | 53.00         | 0.00      | 0.00          | 0.00     | 53.00        |             |               |                   |           |            |     |
| 11 H H |            |                   |                                |              |                                        |           |               |           |               |          |              |             |               |                   |           |            |     |

- The **Stock** frame of the selected item will be expanded.
- Here you can view:
  - **BatchSerialNo(s)** of the selected A-Class item(s).
  - **Bin Name(s)** where the selected A-Class item(s) are stored.
  - **Quantity** of each serial (batch) number in a Bin.
  - Unit Cost of each item in the Bin.
- In this image you can view the itemised details of the selected A-Class item:
  - Quantity 1 of SP2020 Sprint Multi Functional Copier, Batch (Serial) Number: SP2020A001.
  - Quantity 1 of SP2020 Sprint Multi Functional Copier, Batch (Serial) Number: 2000.
  - Quantity 1 of SP2020 Sprint Multi Functional Copier, Batch (Serial) Number: SP2020-60378369.
- **Collapse** the **Stock** frame when you have finished viewing the stock on hand details of the selected item.

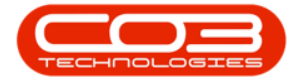

Note: With A-Class items, there can be only **one** item per batch/serial number.

| ۵   | -                                |                                          |                                |               | 9                                          | itock Status - Nucleus Ser | vice: Version 202 | 3.11.0.10 - All TI | ings Example Compar | ער             |            |              | _             |                    | ⊞              | - 0  | × t |  |  |  |
|-----|----------------------------------|------------------------------------------|--------------------------------|---------------|--------------------------------------------|----------------------------|-------------------|--------------------|---------------------|----------------|------------|--------------|---------------|--------------------|----------------|------|-----|--|--|--|
| 8   | 3                                | Home Equ                                 | ipment / Locations             | Contract      | Finance / HR Inventory                     | Maintenance / I            | Projects          | Manufacturin       | g Procureme         | ent Sales      | Service    | Report       | ing L         | Jtilities          |                | - 1  | σ×  |  |  |  |
| Rec |                                  | *                                        | Save Layor                     | ut Workspaces | KwaZulu-Natal -<br>In Stock Only - Refresh | xport                      |                   |                    |                     |                |            |              |               |                    |                |      |     |  |  |  |
|     |                                  | Process                                  | F                              | Format        | Current                                    | Print                      |                   |                    |                     |                |            |              |               |                    |                |      | ~   |  |  |  |
| Sel | ected V                          | /arehouse :                              |                                |               |                                            |                            |                   |                    |                     |                |            |              |               |                    |                |      |     |  |  |  |
|     | Warehouse 2 - Over the Counter - |                                          |                                |               |                                            |                            |                   |                    |                     |                |            |              |               |                    | Selected Items |      |     |  |  |  |
| Dra | a colum                          | in header here to g                      | roup by that column            |               |                                            |                            |                   |                    |                     |                | Q          | Drag a colur | nn header h   | ere to group by th | at column      |      |     |  |  |  |
|     | PartTyp                          | e PartCode                               | PartName                       | ModelNo       | CategoryDesc                               | WarehouseName              | CurrentStock      | ReservedStock      | RequisitionedStock  | StockOnOrder N | etStock Re | PartTy       | pe   PartCode | e PartName         |                |      |     |  |  |  |
| Ŧ   | ∎[]c                             | A[]C                                     | A[]C                           | *[]c (        | A[] C                                      | *Dc                        | -                 | -                  | -                   |                |            | Ψ A∐c        | *[]c          | #∐c                | A[]C           | *[]c |     |  |  |  |
| Þ.  | ⊟ A                              | SP2020                                   | Sprint Multi Functional Copier | SP2020        | Retail - Office Supplies - Equipment       | KZ - Over the Counter      | 3.00              | 0.00               | 0.00                | 0.00           | 3.00       |              |               |                    |                |      |     |  |  |  |
|     | Stock                            |                                          |                                |               |                                            |                            |                   |                    |                     |                |            |              |               |                    |                |      |     |  |  |  |
|     | Batch                            | SerialNo                                 | BinName                        |               | Quantity UnitCost                          |                            |                   |                    |                     |                |            |              |               |                    |                |      |     |  |  |  |
|     | SP202                            | 22020A001 KZ - Over the Counter Bin 1.00 |                                |               |                                            | 0.00                       |                   |                    |                     |                |            |              |               |                    |                |      |     |  |  |  |
|     | 2000                             | 000 KZ - Over the Counter Bin            |                                |               | 1.00 3,50                                  | 0.00                       |                   |                    |                     |                |            |              |               |                    |                |      |     |  |  |  |
|     | SP202                            | 2020-60378369 KZ - Over the Counter Bin  |                                | Counter Bin   | 1.00 3,50                                  | 0.00                       |                   |                    |                     |                |            |              |               |                    |                |      |     |  |  |  |
|     | Э В                              | SP2020-1992                              | Paper Tray                     |               | Retail - Office Supplies - Accessories     | KZ - Over the Counter      | 2.00              | 0.00               | 0.00                | 0.00           | 2.00       |              |               |                    |                |      |     |  |  |  |
|     | ⊞ B                              | SP2020-3671                              | Staple Unit                    |               | Retail - Office Supplies - Accessories     | KZ - Over the Counter      | 2.00              | 0.00               | 0.00                | 0.00           | 2.00       |              |               |                    |                |      |     |  |  |  |
|     | ± B                              | SP2020-7223                              | Fuser Unit                     |               | Retail - Office Supplies - Accessories     | KZ - Over the Counter      | 15.00             | 0.00               | 0.00                | 0.00           | 15.00      |              |               |                    |                |      |     |  |  |  |
|     | ⊞ C                              | SP2020-4933                              | Paper Pickup Roller            |               | Retail - Office Supplies - Spares          | KZ - Over the Counter      | 1.00              | 0.00               | 0.00                | 0.00           | 1.00       |              |               |                    |                |      |     |  |  |  |
|     | ± C                              | SP2020-5598                              | Wiper Blade                    | 1             | Retail - Office Supplies - Spares          | KZ - Over the Counter      | 5.00              | 0.00               | 0.00                | 0.00           | 5.00       |              |               |                    |                |      |     |  |  |  |
|     | ΞC                               | SP2020-7652                              | Maintenance Kit                | 1             | Retail - Office Supplies - Spares          | KZ - Over the Counter      | 1.00              | 0.00               | 0.00                | 0.00           | 1.00       |              |               |                    |                |      |     |  |  |  |
|     | ± C                              | SP2020-2671                              | Toner Black                    | 1             | Retail - Office Supplies - Consumables     | KZ - Over the Counter      | 5.00              | 0.00               | 0.00                | 0.00           | 5.00       |              |               |                    |                |      |     |  |  |  |
|     | ΞC                               | SP2020-0102                              | Toner Magenta                  | 1             | Retail - Office Supplies - Consumables     | KZ - Over the Counter      | 1.00              | 0.00               | 0.00                | 0.00           | 1.00       |              |               |                    |                |      |     |  |  |  |
|     | ±Α                               | SP500                                    | Sprint Multi Functional Copier | SP500         | Retail - Office Supplies - Equipment       | KZ - Over the Counter      | 2.00              | 0.00               | 0.00                | 0.00           | 2.00       |              |               |                    |                |      |     |  |  |  |
|     | ΞC                               | SP500-2671                               | Toner Black                    | 8             | Retail - Office Supplies - Consumables     | KZ - Over the Counter      | 1.00              | 0.00               | 0.00                | 0.00           | 1.00       |              |               |                    |                |      |     |  |  |  |
|     | 🗄 A                              | A990                                     | Sprint Multi Functional Copier | A990          | Retail - Office Supplies - Equipment       | KZ - Over the Counter      | 1.00              | 0.00               | 0.00                | 0.00           | 1.00       |              |               |                    |                |      |     |  |  |  |
|     | ⊞ B                              | A990-1992                                | Paper Tray                     | 8             | Retail - Office Supplies - Accessories     | KZ - Over the Counter      | 1.00              | 0.00               | 0.00                | 0.00           | 1.00       |              |               |                    |                |      |     |  |  |  |
|     | ± C                              | A990-4933                                | Paper Pickup Roller            | 1             | Retail - Office Supplies - Spares          | KZ - Over the Counter      | 1.00              | 0.00               | 0.00                | 0.00           | 1.00       |              |               |                    |                |      |     |  |  |  |
|     | ⊞ A                              | A300                                     | Sprint Multi Functional Copier | A300          | Retail - Office Supplies - Equipment       | KZ - Over the Counter      | 1.00              | 0.00               | 0.00                | 0.00           | 1.00       |              |               |                    |                |      |     |  |  |  |
|     | ⊞ A                              | MX4051                                   | Sharp MX-4051 A3 color m       | MX4051 8      | Retail - Electronics - Equipment           | KZ - Over the Counter      | 2.00              | 0.00               | 0.00                | 0.00           | 2.00       |              |               |                    |                |      |     |  |  |  |
|     | ⊞ A                              | M2540                                    | Copier Multi Function          | M2540         | Retail - Office Supplies - Electronics     | KZ - Over the Counter      | 2.00              | 0.00               | 0.00                | 0.00           | 2.00 👻     |              |               |                    |                |      |     |  |  |  |

#### **VIEW STOCK ON HAND FOR C-CLASS ITEM**

- To view the **quantity** and **location** of a **C-Class** item type, click on the **expand** icon in the row of the item that you wish to view.
- In this image, a **C-Class** item, SP2020-2671 Black Toner, has been selected.

| 4  | 9 • Stod Status - Hudea Service Version 2023.11.0.19 - All Things Example Company 🛅 — 🗗 |                          |                                        |                   |                                              |                       |       |            |             |              |         |              |           |               |               |              |         |
|----|-----------------------------------------------------------------------------------------|--------------------------|----------------------------------------|-------------------|----------------------------------------------|-----------------------|-------|------------|-------------|--------------|---------|--------------|-----------|---------------|---------------|--------------|---------|
| 6  | 3                                                                                       | Home Equ                 | ipment / Locations Contract            | Finan             | ice / HR Inventory Ma                        | intenance / Projects  | Manuf | acturing I | Procurement | Sales        | Service | Reporting    | Utilities |               |               | - 0          | ×       |
| Re | •]                                                                                      | Stock<br>Transfer Adjust | Save Layout Worksp                     | Kwa<br>Naces In S | Zulu-Natal - C<br>tock Only - Refresh Export |                       |       |            |             |              |         |              |           |               |               |              |         |
|    |                                                                                         | Process                  | Format                                 |                   | Current Print                                |                       |       |            |             |              |         |              |           |               |               |              |         |
| se | lected w                                                                                | Warehouse                | 7 - Over the Counter                   |                   |                                              |                       |       |            |             |              |         |              |           | Select        | ed Item       | s            | 4       |
|    |                                                                                         |                          |                                        |                   |                                              |                       |       |            |             |              |         |              | 0         | Drag a colur  | nn header hei | e to group l | by that |
|    | g a colum                                                                               |                          |                                        |                   |                                              |                       |       |            |             |              |         |              | 2         |               | e PartCode    |              |         |
|    | PartTyp                                                                                 | PartCode                 | PartName                               |                   |                                              | WarehouseName         |       |            |             | StockOnOrder |         | ReorderLevel |           | <b>Ψ</b> #[]c | *[]c          | #[]c         |         |
| Υ  | ∎∏c                                                                                     | #[]c                     | *[]c                                   | a∏c               | 4():                                         | •[]c                  | -     | -          | -           | -            | -       | -            | -         |               |               |              |         |
|    | 1 A                                                                                     | SP2020                   | Sprint Multi Functional Copier         | SP2020            | Retail - Office Supplies - Equipment         | KZ - Over the Counter | 3.00  | 0.00       | 0.00        | 0.00         | 3.00    | 0.00         | 0.00      |               |               |              |         |
|    | ± B                                                                                     | SP2020-1992              | Paper Tray                             |                   | Retail - Office Supplies - Accessories       | KZ - Over the Counter | 2.00  | 0.00       | 0.00        | 0.00         | 2.00    | 0.00         | 0.00      |               |               |              |         |
|    | ⊞ B                                                                                     | SP2020-3671              | Staple Unit                            |                   | Retail - Office Supplies - Accessories       | KZ - Over the Counter | 2.00  | 0.00       | 0.00        | 0.00         | 2.00    | 0.00         | 0.00      |               |               |              |         |
|    | E B                                                                                     | SP2020-7223              | Fuser Unit                             |                   | Retail - Office Supplies - Accessories       | KZ - Over the Counter | 15.00 | 0.00       | 0.00        | 0.00         | 15.00   | 0.00         | 0.00      |               |               |              |         |
|    | E C                                                                                     | SP2020-4933              | Paper Pickup Roller                    |                   | Retail - Office Supplies - Spares            | KZ - Over the Counter | 1.00  | 0.00       | 0.00        | 0.00         | 1.00    | 0.00         | 0.00      |               |               |              |         |
|    | E C                                                                                     | SP2020-5598              | Wiper Blade                            |                   | Retail - Office Supplies - Spares            | KZ - Over the Counter | 5.00  | 0.00       | 0.00        | 0.00         | 5.00    | 0.00         | 0.00      |               |               |              |         |
|    | шс                                                                                      | SP2020-7652              | Maintenance Kit                        |                   | Retail - Office Supplies - Spares            | KZ - Over the Counter |       | 0.00       | 0.00        | 0.00         |         | 0.00         | 0.00      |               |               |              |         |
| Þ  | E C                                                                                     | SP2020-2671              | Toner Black                            |                   | Retail - Office Supplies - Consumables       | KZ - Over the Counter | 5.00  | 0.00       | 0.00        | 0.00         | 5.00    | 0.00         | 0.00      |               |               |              |         |
|    | ⊞ C                                                                                     | SP2020-0102              | Toner Magenta                          |                   | Retail - Office Supplies - Consumables       | KZ - Over the Counter | 1.00  | 0.00       | 0.00        | 0.00         | 1.00    | 0.00         | 0.00      |               |               |              |         |
|    | ± A                                                                                     | SP500                    | Sprint Multi Functional Copier         | SP500             | Retail - Office Supplies - Equipment         | KZ - Over the Counter | 2.00  | 0.00       | 0.00        | 0.00         | 2.00    | 0.00         | 0.00      |               |               |              |         |
|    | ⊕ C                                                                                     | SP500-2671               | Toner Black                            |                   | Retail - Office Supplies - Consumables       | KZ - Over the Counter | 1.00  | 0.00       | 0.00        | 0.00         | 1.00    | 0.00         | 0.00      |               |               |              |         |
|    | ± A                                                                                     | A990                     | Sprint Multi Functional Copier         | A990              | Retail - Office Supplies - Equipment         | KZ - Over the Counter | 1.00  | 0.00       | 0.00        | 0.00         | 1.00    | 0.00         | 0.00      |               |               |              |         |
|    | ⊕ B                                                                                     | A990-1992                | Paper Tray                             |                   | Retail - Office Supplies - Accessories       | KZ - Over the Counter | 1.00  | 0.00       | 0.00        | 0.00         | 1.00    | 0.00         | 0.00      |               |               |              |         |
|    | ± C                                                                                     | A990-4933                | Paper Pickup Roller                    |                   | Retail - Office Supplies - Spares            | KZ - Over the Counter | 1.00  | 0.00       | 0.00        | 0.00         | 1.00    | 0.00         | 0.00      |               |               |              |         |
|    | E A                                                                                     | A300                     | Sprint Multi Functional Copier         | A300              | Retail - Office Supplies - Equipment         | KZ - Over the Counter | 1.00  | 0.00       | 0.00        | 0.00         | 1.00    | 0.00         | 0.00      |               |               |              |         |
|    | ± A                                                                                     | MX4051                   | Sharp MX-4051 A3 color multifunctional | MX4051            | Retail - Electronics - Equipment             | KZ - Over the Counter | 2.00  | 0.00       | 0.00        | 0.00         | 2.00    | 0.00         | 0.00      |               |               |              |         |
|    | E A                                                                                     | M2540                    | Copier Multi Function                  | M2540             | Retail - Office Supplies - Electronics       | KZ - Over the Counter | 2.00  | 0.00       | 0.00        | 0.00         | 2.00    | 0.00         | 0.00      |               |               |              |         |
|    | E C                                                                                     | M2540-003                | Toner Yellow                           | M2540-003         | Retail - Office Supplies - Consumables       | KZ - Over the Counter | 1.00  | 0.00       | 0.00        | 0.00         | 1.00    | 0.00         | 0.00      |               |               |              |         |
|    | ± A                                                                                     | ECOSYS M263              | Kyocera Digital Printer                | ECOSYS            | Retail - Electronics - Equipment             | KZ - Over the Counter | 3.00  | 0.00       | 0.00        | 0.00         | 3.00    | 0.00         | 0.00      |               |               |              |         |

Help v2024.5.0.7/1.0 - Pg 5 - Printed: 21/08/2024

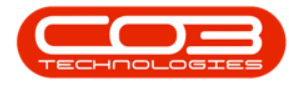

- The **Stock** frame will be expanded.
- This shows a list of:
  - **BatchNumber(s)** of the selected C-Class item, if batch tracking is enabled.
  - **Bin Name(s)** where the selected C-Class items are stored.
  - **Quantity** of each Batch number in a Bin.
  - **Unit Cost** of each item in the Batch.
  - **Close** the screen when you have finished viewing the stock on hand details.
- In this image you can view the itemised details of the selected C-Class item:
  - Quantity **5** of SP2020-2671 Black Toners, Batch Number: 10000B002 in the **KZ Over the Counter Bin**.
- **Close** the screen when you have finished viewing the stock on hand details.

Note: With C-Class items, there can be more than one item per batch number.

| ۵     |          |                    |                                        |           | Stock Statu                                                     | is - Nucleus Service: Versi | on 2023.11.0.1 | 0 - All Things Exa | mple Company |              |         |              |           | Ξ               |              | ٥        | ×       |
|-------|----------|--------------------|----------------------------------------|-----------|-----------------------------------------------------------------|-----------------------------|----------------|--------------------|--------------|--------------|---------|--------------|-----------|-----------------|--------------|----------|---------|
| 6     | ) (      | Home Equ           | ipment / Locations Contract            | Finan     | ce / HR Inventory Mai                                           | intenance / Projects        | Manufa         | icturing I         | Procurement  | Sales        | Service | Reporting    | Utilities |                 | -            | 0        | ×       |
|       |          | Process            | Save Layout Workp                      | aces In S | Zulu-Natal • 💽 💼<br>tock:Only • Refresh Export<br>Current Print |                             |                |                    |              |              |         |              |           |                 |              |          | ^       |
| - Sel | ected W  | Varehouse :        | Z - Over the Counter +                 |           |                                                                 |                             |                |                    |              |              |         |              |           | Selecte         | ed Item      | \$       | \$      |
| Drag  | a colum  | n header here to g | roup by that column                    |           |                                                                 |                             |                |                    |              |              |         |              | Q         | Drag a colum    | n header her | to group | by that |
|       | PartType | PartCode           | PartName                               |           |                                                                 | WarehouseName               |                |                    |              | StockOnOrder |         | ReorderLevel |           | PartType        | e PartCode   | PartNam  | e       |
| Ŧ     | *[]c     | N[]C               | ():                                    | a∏c       | 40c                                                             | 4[]c                        | -              | -                  | =            | -            | -       | -            | -         | Ψ # <u>[</u> ]¢ | ∎⊡c          | ŧ∏c      |         |
|       | ± A      | SP2020             | Sprint Multi Functional Copier         | SP2020    | Retail - Office Supplies - Equipment                            | KZ - Over the Counter       | 3.00           | 0.00               | 0.00         | 0.00         | 3.00    | 0.00         | 0.00      |                 |              |          |         |
|       | ± B      | SP2020-1992        | Paper Tray                             |           | Retail - Office Supplies - Accessories                          | KZ - Over the Counter       | 2.00           | 0.00               | 0.00         | 0.00         | 2.00    | 0.00         | 0.00      |                 |              |          |         |
|       | ⊞ B      | SP2020-3671        | Staple Unit                            |           | Retail - Office Supplies - Accessories                          | KZ - Over the Counter       | 2.00           | 0.00               | 0.00         | 0.00         | 2.00    | 0.00         | 0.00      |                 |              |          |         |
|       | ⊞ B      | SP2020-7223        | Fuser Unit                             |           | Retail - Office Supplies - Accessories                          | KZ - Over the Counter       | 15.00          | 0.00               | 0.00         | 0.00         | 15.00   | 0.00         | 0.00      |                 |              |          |         |
|       | ⊞ C      | SP2020-4933        | Paper Pickup Roller                    |           | Retail - Office Supplies - Spares                               | KZ - Over the Counter       | 1.00           | 0.00               | 0.00         | 0.00         | 1.00    | 0.00         | 0.00      |                 |              |          |         |
|       | ± C      | SP2020-5598        | Wiper Blade                            |           | Retail - Office Supplies - Spares                               | KZ - Over the Counter       | 5.00           | 0.00               | 0.00         | 0.00         | 5.00    | 0.00         | 0.00      |                 |              |          |         |
|       | ΞC       | SP2020-7652        | Maintenance Kit                        |           | Retail - Office Supplies - Spares                               | KZ - Over the Counter       | 1.00           | 0.00               | 0.00         | 0.00         | 1.00    | 0.00         | 0.00      |                 |              |          |         |
| •     | ΘC       | SP2020-2671        | Toner Black                            |           | Retail - Office Supplies - Consumables                          | KZ - Over the Counter       | 5.00           | 0.00               | 0.00         | 0.00         | 5.00    | 0.00         | 0.00      |                 |              |          |         |
|       | Stock    |                    |                                        |           |                                                                 |                             |                |                    |              |              |         |              |           |                 |              |          |         |
|       | BatchS   | eriaNo             | BinName                                | Quanti    | ty UnitCost                                                     |                             |                |                    |              |              |         |              |           |                 |              |          |         |
|       | 10000    | 3002               | KZ - Over the Counter Bin              |           | 5.00 350.00                                                     |                             |                |                    |              |              |         |              |           |                 |              |          |         |
|       | -        | 1                  | 1                                      |           |                                                                 |                             |                |                    |              |              |         |              |           |                 |              |          |         |
|       | E C      | SP2020-0102        | Toner Magenta                          |           | Retail - Office Supplies - Consumables                          | KZ - Over the Counter       | 1.00           | 0.00               | 0.00         | 0.00         | 1.00    | 0.00         | 0.00      |                 |              |          |         |
|       | H A      | SP500              | Sprint Multi Functional Copier         | SP500     | Retail - Office Supplies - Equipment                            | KZ - Over the Counter       | 2.00           | 0.00               | 0.00         | 0.00         | 2.00    | 0.00         | 0.00      |                 |              |          |         |
|       | ± C      | SP500-2671         | Toner Black                            | 1000      | Retail - Office Supplies - Consumables                          | KZ - Over the Counter       | 1.00           | 0.00               | 0.00         | 0.00         | 1.00    | 0.00         | 0.00      |                 |              |          |         |
|       |          | A990               | Sprint Multi Punctional Copier         | A990      | Retail - Office Supplies - Equipment                            | KZ - Over the Counter       | 1.00           | 0.00               | 0.00         | 0.00         | 1.00    | 0.00         | 0.00      |                 |              |          |         |
|       |          | A990-1992          | Paper Iray                             |           | Retail - Office Supplies - Accessories                          | KZ - Over the Counter       | 1.00           | 0.00               | 0.00         | 0.00         | 1.00    | 0.00         | 0.00      |                 |              |          |         |
|       |          | A 200              | Context Mark Elementational Context    | 4200      | Retail - Office Supplies - Spares                               | KZ - Over the Counter       | 1.00           | 0.00               | 0.00         | 0.00         | 1.00    | 0.00         | 0.00      |                 |              |          |         |
|       | E A      | MV4051             | Charp MY-4051 A3 color multifunctional | MV4051    | Patal - Electronics - Equipment                                 | KZ - Over the Counter       | 2.00           | 0.00               | 0.00         | 0.00         | 2.00    | 0.00         | 0.00      |                 |              |          |         |
|       |          | M2540              | Cooler Multi Exection                  | M2540     | Datal - Office Supplies - Electronics                           | KZ - Over the Counter       | 2.00           | 0.00               | 0.00         | 0.00         | 2.00    | 0.00         | 0.00      |                 |              |          |         |
|       | E C      | M2540-003          | Toper Velow                            | M2540-003 | Patal - Office Supplies - Dece office                           | KZ - Over the Counter       | 1.00           | 0.00               | 0.00         | 0.00         | 1.00    | 0.00         | 0.00      |                 |              |          |         |
|       | ⊕ A      | ECOSYS M263        | Kyocera Digital Printer                | ECOSYS    | Retail - Electronics - Equipment                                | KZ - Over the Counter       | 3.00           | 0.00               | 0.00         | 0.00         | 3.00    | 0.00         | 0.00      |                 |              |          |         |

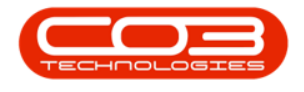

MNU.037.008

Help v2024.5.0.7/1.0 - Pg 7 - Printed: 21/08/2024

CO3 Technologies (Pty) Ltd © Company Confidential